## **Printing Course Evaluation Results**

Please follow these steps to print course evaluation results for your department.

- 1. Log in to Blackboard.
- 2. Click the name of your department's evaluation course, e.g., **2007S Evaluations 2007 NURSE Evaluations**.
- 3. Click the **Teach** tab.
- 4. Click Assessment Manager.

|                      |   | Your locati | on: Assessm     | ent Manager       |                 |                |    |    |  |  |             |    |       |   |
|----------------------|---|-------------|-----------------|-------------------|-----------------|----------------|----|----|--|--|-------------|----|-------|---|
| n Course Content 🗧 🍣 |   | Assessme    | ent Manager     | •                 |                 |                |    |    |  |  |             |    |       |   |
| Announcements        |   | Cradod      | Not Graded      | Not Submitted     | All             | View by        | :  |    |  |  |             |    |       |   |
| 👩 Assessments        |   | Gradeu      | Not Graded      | Not Submitted     |                 | All Assessmen  | ts |    |  |  |             |    |       |   |
| Assignments          |   | Attempts t  | that have bee   | n graded.         |                 | 3              | -  |    |  |  |             |    |       |   |
| Calendar             |   | (a) NURS 2  | 202-01 - Dr. Io | <u>da</u> ≚       |                 | 3 Completed    | 2  |    |  |  |             |    |       |   |
| Chat                 |   | S NURS 3    | 300-01 - Dr. V  | ee ≚              |                 | 3 Completed    | -  |    |  |  |             |    |       |   |
| 🖉 Discussions        | = |             | 846-01 - Dr. M  | Ioffett ¥         |                 | 3 Completed    | -  |    |  |  |             |    |       |   |
| Learning Modules     |   |             | 510 01 DI. I.   |                   |                 |                | -  |    |  |  |             |    |       |   |
| 📄 Media Library      | ٩ | •           |                 | •                 | ٠               | •              | •  | ٠. |  |  | Page: 1 (1- | 3) | Y > G | Ŷ |
| 🖞 Syllabus           |   | ‡ Indicates | s the Assessm   | ent content has   | been            | modified since |    |    |  |  |             |    |       |   |
| 🔂 Web Links 🗳        | 1 | attempts b  | be was submit   | atest content, cl | ne gra<br>noose | Update Outdat  | ed |    |  |  |             |    |       |   |
| 🗷 Who's Online       |   | Attempts f  | from the conte  | ext menu.         |                 |                |    |    |  |  |             |    |       |   |
| (H) = Hidden         |   |             |                 |                   |                 |                |    |    |  |  |             |    |       |   |
| Instructor Tools     |   |             |                 |                   |                 |                |    |    |  |  |             |    |       |   |
|                      |   |             |                 |                   |                 |                |    |    |  |  |             |    |       |   |
| Manage Course        |   |             |                 |                   |                 |                |    |    |  |  |             |    |       |   |
| Assessment Manager   |   |             |                 |                   |                 |                |    |    |  |  |             |    |       |   |
| Assessment Manager   |   |             |                 |                   |                 |                |    |    |  |  |             |    |       |   |

5. Click on the double lines to collapse the **Course Menu.** 

| Build Teach Student                        | View - WebCT for Cours                                                                                            | se Designers   |  |  |  |  |
|--------------------------------------------|----------------------------------------------------------------------------------------------------|----------------|--|--|--|--|
| 🔕 Course Tools 🔷                           | Your location: Assessment Manager                                                                                 |                |  |  |  |  |
| ☆ Course Content ×                         | Assessment Manager                                                                                                |                |  |  |  |  |
| Announcements                              | Graded Not Graded Not Submitted All                                                                               | View by:       |  |  |  |  |
| බ Assessments                              | All Assessments                                                                                                   |                |  |  |  |  |
| Assignments                                | Attempts that have been graded.                                                                                   | >              |  |  |  |  |
| Calendar                                   | ⊗ <u>NURS 202-01 - Dr. Ida</u> ≚                                                                                  | 3 Completed -  |  |  |  |  |
| 🤤 Chat 📲                                   | ⊗ <u>NURS 300-01 - Dr. Vee</u> ≚                                                                                  | 3 Completed -  |  |  |  |  |
| 🖈 Discussions                              | ⊗ NURS 346-01 - Dr. Moffett ≚                                                                                     | 3 Completed -  |  |  |  |  |
| 📑 Learning Modules                         |                                                                                                    |                |  |  |  |  |
| Media Library                              | Page: 1 (1-3) 💌                                                                                                   | > 🗔 🕸          |  |  |  |  |
| 🕒 syl                                      | Indicates the Assessment content has been modified since<br>attempt was submitted. To undate the grades for these |                |  |  |  |  |
| 🚯 Web Links 🛛 🕄                            | attempts based on the latest content, choose U                                                                    | pdate Outdated |  |  |  |  |
| 📕 Who's Online 📃                           | Attempts from the context menu.                                                                                   |                |  |  |  |  |
| (H) = Hidden                               |                                                                                                    |                |  |  |  |  |
| Instructor Tools                           |                                                                                                    |                |  |  |  |  |
| 🏈 Manage Course                            |                                                                                                    |                |  |  |  |  |
| Assessment Manager                         | × 1                                                                                                    | ~              |  |  |  |  |
| 👧 Assignment Dropbox 🛛 💟                   |                                                                                                    |                |  |  |  |  |
| Applet com.webct.platform.tools.dragndrop. | common.Detec 🛛 💭 🛛 😏 Local intranet                                                                               | 🔩 100% 🔻 💡     |  |  |  |  |

6. Go to the first course, then click the grey ActionLink icon.  $\bowtie$ 

Note: The ActionLink icon appears next to content items. Clicking this icon reveals a menu of options, which include editing, previewing, moving, and other tasks.

7. Select View Reports.

| Build      | Teach Student View - WebCT for Course Designers                                                                                                    |
|------------|----------------------------------------------------------------------------------------------------|
| 8          | Your location: Assessment Manager                                                                                                    |
|            | Assessment Manager                                                                                                    |
| ය<br>ක     | Graded Not Graded Submitted All                                                                                                    |
| Ā          | Attempts that have been ed.                                                                                                    |
|            | NURS 202-01 - Dr. Ida ≚     Second and Second and |
|            | NURS 300-01 - Dr. Vee View Reports                                                                                                    |
|            | NURS 346-01 - Dr. Mof                                                                                                    |
|            | Page: 1 (1-3) 💙 🔰 🗔 🖄                                                                                                    |
|            | <sup>‡</sup> Indicates the Assessment content has been modified since the attempt was submitted. To update the grades for these attempts based on the latest content,                                                                                                    |
| ***<br>[2] | choose Update Outdated Attempts from the context menu.                                                                                                    |

8. Select **Overall Statistics** by clicking the radio button, then click **Run Report**.

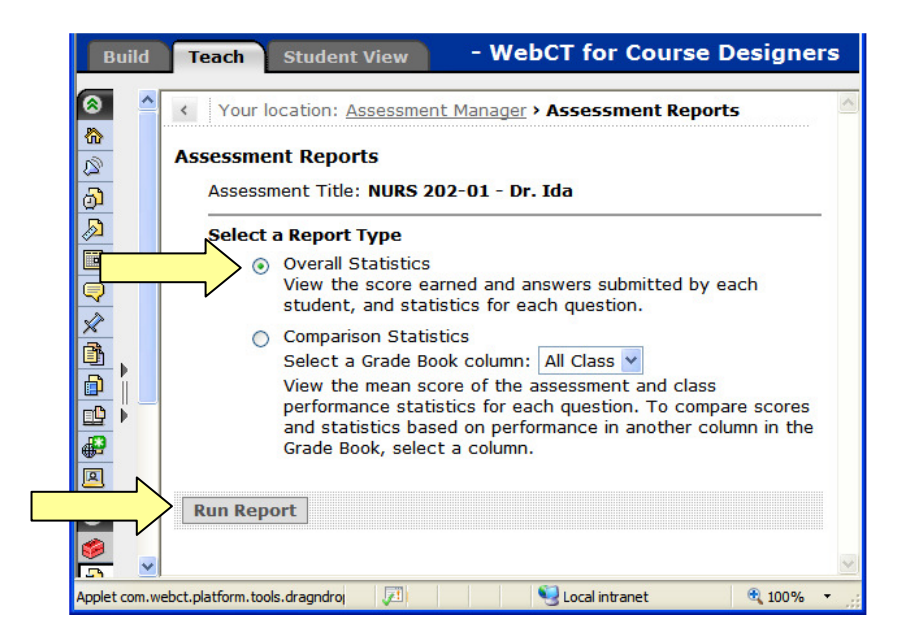

## Handout 9: Printing Course Evaluation Results

9. Click Printable Statistics View.

| Build Teach Student View - WebCT for Course Designers                   |                                                                                                  |                                        |                 |                 |                 |                 | ers        |  |
|-------------------------------------------------------------------------|--------------------------------------------------------------------------------------------------|----------------------------------------|-----------------|-----------------|-----------------|-----------------|------------|--|
| ⊗<br>&                                                                  | Your location: <u>Assessment Manager</u> > <u>Assessment Reports</u> > <b>Overall</b> Statistics |                                        |                 |                 |                 |                 |            |  |
| 2                                                                       | Overall Statistics                                                                               |                                        |                 |                 |                 |                 |            |  |
| බ                                                                       | D Title: NURS 202-01 - Dr. Ida                                                                   |                                        |                 |                 |                 |                 |            |  |
| Ø                                                                       | Manage Columns Download Records                                                                  |                                        |                 |                 |                 |                 |            |  |
|                                                                         | Printable Statistics View                                                                        |                                        |                 |                 |                 |                 |            |  |
|                                                                         |                                                                                                  |                                        |                 | N               |                 |                 |            |  |
| Ř                                                                       |                                                                                                  | Show: View by Student View by Question |                 |                 |                 |                 |            |  |
| ð                                                                       |                                                                                                  | <u>No.</u> ⊽ ☆                         | <u>01</u> ▽     | <u>02</u> ▽     | <u>03</u> ▽     | <u>04</u> ▽     | <u>01-</u> |  |
|                                                                         | •                                                                                                |                                        | Multiple Choice | Multiple Choice | Multiple Choice | Multiple Choice | Mul        |  |
| •                                                                       |                                                                                                  | 1                                      | 3.Junior        | c.2.5 to 2.99   | 2.B             | 2.Male          | 2.D        |  |
| 8                                                                       |                                                                                                  | 2                                      | 4.Sophomore     | a.3.5 to 4.0    | 1.A             | 1.Female        | 5.S        |  |
| Ľ.                                                                      |                                                                                                  |                                        |                 |                 |                 |                 | >          |  |
| Applet com.webct.platform.tools.dragndroj 🔎 😒 Local intranet 🔍 100% 🔹 🚊 |                                                                                                  |                                        |                 |                 |                 | •               |            |  |

10. Click Print.

| Build         | Teach             | Student View - WebCT for Course Designers                                                                                                    |
|---------------|-------------------|----------------------------------------------------------------------------------------------------|
| 8<br>A        | < Your<br>Summary | location: <u>Assessment Manager &gt; Assessment Reports</u> > <u>Overall Statistics</u> > <b>Detail</b>                                                                                       |
| ©             | Question          | Statistics         Cancel         nt title: NURS 202-01 - Dr. Ida         title: 01         typer rank as a student?         1. Graduate       0.2. Senior       3. Junior       4. Sophomore |
| ₩<br>         | 0                 | 5. Freshman                                                                                                    |
| ø             | Answor            | E summary                                                                                                    |
| ð             | 1.                |                                                                                                    |
| -₽-           | 2.                | 0 (0%)                                                                                                    |
|               | 3.                | 2 (66.7%)                                                                                                    |
| 🔌 –           | 4.                | 1 (33.3%)                                                                                                    |
|               | 5.                | 0 (0%)                                                                                                    |
| Applet com.we | ebct.platform.t   | ools.dragndrop.common.DetectPluginApplet starte 🔃 🖓 Local intranet 🎕 100% 👻                                                                                                    |

11. Click Assessment Manager.

| Build         | Teach                                                                                      | Student View - WebCT for Course Designers                                                                   |  |  |  |  |
|---------------|--------------------------------------------------------------------------------------------|----------------------------------------------------------------------------------------------------|--|--|--|--|
| 8 ^<br>8      | < You<br>Summar                                                                            | location: <u>Assessment Manager</u> > <u>Assessment Reports</u> > <u>Overall Statistics</u> > <b>Detail</b> |  |  |  |  |
| 2<br>3        | Questio                                                                                    | n Statistics                                                                                                |  |  |  |  |
| A             | Print Cancel                                                                               |                                                                                                    |  |  |  |  |
|               | Assessment title: NURS 202-01 - Dr. Ida Question title: 01 What is your rank as a student? |                                                                                                    |  |  |  |  |
| ×             |                                                                                            |                                                                                                    |  |  |  |  |
| ß,            |                                                                                            |                                                                                                    |  |  |  |  |
| Di            |                                                                                            |                                                                                                    |  |  |  |  |
|               | 0                                                                                          | <ol> <li>Graduate O 2. Senior O 3. Junior O 4. Sophomore</li> <li>Freshman</li> </ol>                       |  |  |  |  |
| 8             | Respons                                                                                    | e Summary                                                                                                   |  |  |  |  |
| 2             | Answer                                                                                     | Frequency Distribution                                                                                      |  |  |  |  |
|               | 1.                                                                                         | 0 (0%)                                                                                                    |  |  |  |  |
| <u></u>       | 2.                                                                                         | 0 (0%)                                                                                                    |  |  |  |  |
| R.            | з.                                                                                         | 2 (66.7%)                                                                                                   |  |  |  |  |
| <b>10</b>     | 4.                                                                                         | 1 (33.3%)                                                                                                   |  |  |  |  |
|               | 5.                                                                                         | 0 (0%)                                                                                                    |  |  |  |  |
| <u>8</u>      |                                                                                            |                                                                                                    |  |  |  |  |
| Applet com.we | ebct.platform.t                                                                            | ools.dragndrop.common.DetectPluginApplet starte 🛛 🖉 🛛 😜 Local intranet 🔍 100% 🝷                             |  |  |  |  |

12. Go to the next course and repeat steps 6 through 11.

## Need more help?

For additional assistance with Blackboard, please contact Lisa McNeal or Joe Zellner:

Lisa McNeal Joe Zellner lamcneal@samford.edu jmzellne@samford.edu 726-2138 726-2108